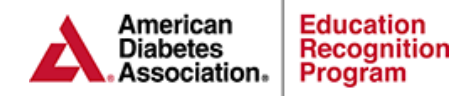

# Documenting in Chronicle Diabetes Minimal Capacity

Chronicle Diabetes (CD) can be used at minimal capacity to provide the ability to export individual and aggerate outcomes (Behavioral Change Objectives & Participant Outcomes) as well as import data to ERP applications and annual status reports (ASRs). This guide will provide you with the 3-step process in entering data at minimal capacity as well as an optional 4<sup>th</sup> step to indicate the education type.

**Step 1: Participant Demographics Step 2: Behavioral Change Objectives Step 3: Clinical & Lab Data Step 4: DSME & Follow Up – Optional** 

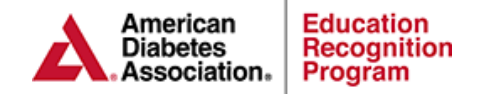

## **Step 1: Participant Demographics**

- 1. Enter all sections Underlined in Red
- 2. Optional Cohorts
  - a. Patient Cohorts are a way to categorize patients into groups of similar patient types such as Insulin Starts, GDMs, PEDs or Referring Provider.

### **Cohort Options:**

- i. Aggregate outcomes can be filtered by patient cohort
- ii. Each Patient can be assigned to one or more cohorts
- iii. Add, Edit or Delete a cohort through the Manage Cohorts button located near the upper left of the Patient List page.

| Create New Patient                                                                    | <b></b>                                                                      | 🕐 Нер                                                                                                    |
|---------------------------------------------------------------------------------------|------------------------------------------------------------------------------|----------------------------------------------------------------------------------------------------|
| Patient Name<br>Salutation  First Name<br>Middle<br>Name<br>Last Name<br>Suffix       | Demographics Type of diabetes Date of Birth Gender Preferred Language Race T | Login/Password     Auto Generate Login Information     Username     Password     Confirm Password     Confirm Password     Confirm Password     Confirm Password     Check here if this patient has a referral |
| Contact Information Address 1 Address 2 City State Postal Code Primary Provider / PCP | Email                                                                        | Referring Provider (if not a self-referral):<br>No provider assigned.<br>Check here if this is a self-referral<br>Reason for referral:                                                                         |
| No provider assigned. 🥜 Selec                                                         | No cohort assigned.                                                          | Ĥ                                                                                                    |

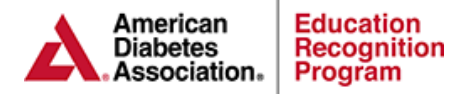

# Step 2: Behavior Goals & Assessment

Enter behavior goals and assessments. **Note:** reports will include any participants that have had a behavior change update during the period chosen on the report.

| < Return to Patient List                   | Participant Data, Mi                         | nimal                       |                                     |                                                 |
|--------------------------------------------|----------------------------------------------|-----------------------------|-------------------------------------|-------------------------------------------------|
| Patient Information<br>General Information | Gender: Male<br>Email:                       | DOB:<br>Race/ethnicity:     | Jul 1, 1999 (18 years old)<br>Other | Diabetes type: <b>Type 1</b><br>BMI: <b>N/A</b> |
| DSME Assessment                            | Home phone:                                  | Weight:                     |                                     | A1c:                                            |
| Health Status                              |                                              |                             |                                     |                                                 |
| DSME & Follow-Up                           | Behavior Change                              | Objectives                  |                                     |                                                 |
| Clinical and Lab Data                      | Personal Goals                               |                             |                                     | 🥔 Edit                                          |
| Medications                                | Hopes to gain the followin                   | g from this educational pr  | ogram: No value                     |                                                 |
| Contact History                            | Two things patient nee                       | is help with to improve dia | abetes: No value                    |                                                 |
| Notes                                      | Objectives                                   |                             |                                     | Add New Objective                               |
| Documents<br>Patient Reports               | There have not been<br>New Objective link al | any Behavior Chang<br>bove. | ge Objectives documented for        | this patient. To add a new Objective, click the |
| Snapshot Report   Options: Notes:          | DSMS Plan                                    |                             |                                     |                                                 |
| All Notes                                  | This patient does not education or a follow  | have any education<br>up.   | or follow-ups assigned. Before      | e updating the patient's DSMS plan, please add  |
| Generate Letters                           |                                              |                             |                                     |                                                 |
| asfdas 🔻                                   |                                              |                             |                                     |                                                 |
| Click to generate selected letter          |                                              |                             |                                     |                                                 |
| 📋 Launch Letter Manager                    |                                              |                             |                                     |                                                 |

Documenting the above data allows programs to export aggregate behavioral outcomes

### **Example:**

### **Behavior Change Objectives**

For the low, high and average:

- **# High**: this is the highest single value found.
- # Average: this is an average of all the values found.
- # Low: This is the lowest single value found.

#### Example:

| Patient 1: | Baseline | 0%  | Assessment | 75%   |     |
|------------|----------|-----|------------|-------|-----|
| Patient 2: | Baseline | 0%  | Assess     | sment | 50% |
| Patient 3: | Baseline | 25% | Assessment | 100%  |     |

| Goals                     | n |      | Pre  | Post | Avg   |
|---------------------------|---|------|------|------|-------|
|                           |   | High | 25   | 100  | 75    |
| Nutritional<br>Management | ε | Avg  | 8.33 | 75   | 66.67 |
|                           |   | Low  | 0    | 50   | 50    |
|                           |   |      |      |      |       |

Pre Avg: All Baseline Results / # of Patients (0 + 0 +25 / 3 = 8.33%)

Post Avg: All Assessment Results / # of Patients (75 + 50 + 100 / 3 = 75%)

Avg Degree of Change: All Degrees of change / # of patients (75 + 50 + 75 / 3 = 66.67%) Total # of Patients: Total number of patients with two or more results for the specific goal

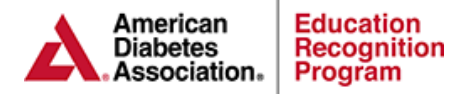

# Step 3: Participant Outcomes (Clinical & Lab Data)

Enter all chinical and lab data that you are tracking. **Note:** reports will include any participants that have had a clinical and lab data update during the period chosen on the report

| <<< Return to Patient List                                                                                                    | Participant Data, Mi                                                                                                    | nimal                                                                                                    |                                                                                                    |
|----------------------------------------------------------------------------------------------------|----------------------------------------------------------------------------------------------------|----------------------------------------------------------------------------------------------------|----------------------------------------------------------------------------------------------------|
| Patient Information<br>General Information<br>DSME Assessment                                                                                                    | Gender: Male<br>Email:<br>Home phone:                                                                                                    | DOB: Jul 1, 1999 (18 years old)<br>Race/ethnicity: Other<br>Weight:                                                                                                    | Diabetes type: <b>Type 1</b><br>BMI: <b>N/A</b><br>A1c:                                                                                                    |
| DSME & Follow-Up<br>Behavior Change Objectives                                                                                                    | Clinical and Lab D                                                                                                    | lata                                                                                                    | 🚫 New Lab She                                                                                                    |
| Clinical and Lab Data Medications Contact History Notes Documents Patient Reports Snapshot Report  Cptions: Notes All Notes  All Notes Click to generate selected report Concept Leithere | tentation change Objectives timical and Lab Data tedications contact History teter Reports Snapshot Report ✓ Options: All Notes ✓ Click to generate selected report | the name Available Tests (Click to add) 24h CrCl 24h Urine Protein ALT Blood Pressure C-peptide Creatinine Dental exam (past 6 months) EKG result Eye exam (past 12 months) Fasting Blood Glucose Random Blood Glucose |                                                                                                    |
| asidas                                                                                                    |                                                                                                    |                                                                                                    | Flu Vaccine<br>Comprehensive Foot exam<br>(past 12 months)<br>Height<br>HbA1c<br>Lipid Profile<br>Meter Correlations<br>Patient Satisfaction<br>Pneumovax<br>Quality of Life |

Documenting the above lab values will allow programs to export individual and aggregate change in participant outcomes. Example:

### **Clinical and Lab Data**

For the low, high and average:

- # High: this is the highest single value found.
- # Average: this is an average of all the values found.
- # Low: This is the lowest single value found.

#### Example:

| Patient 1: | Initial HbA1c | 8.0% | f/u HbA1c | 7.0% |
|------------|---------------|------|-----------|------|
| Patient 2: | Initial HbA1c | 9.0% | f/u HbA1c | 7.5% |
| Patient 3: | Initial HbA1c | 8.0% | f/u HbA1c | 6.5% |

| Labs |   |   |      |      |      |        |
|------|---|---|------|------|------|--------|
|      | n |   |      | Pre  | Post | Change |
|      |   |   | High | 9    | 7.5  | 1.5    |
| A1c  | ( | 3 | Ava  | 8.33 | (7)  | 1.33   |
|      |   | 0 | Low  | 8    | 6.5  | 1.5    |

Pre Avg: Sum of all initial HbA1c results / # of Patients (8.0 + 9.0 + 8.0 / 3 = 8.33%) Post Avg: Sum of all f/up HbA1c results / # of Patients (7.0 + 7.5 + 6.5 / 3 = 7%) Avg Degree of Change: Sum of all HbA1c changes / # of patients (1.0 + 1.5 + 1.5 / 3 = 1.33%) Total # of Patients: Total number of patients with two or more results for the specific lab value.

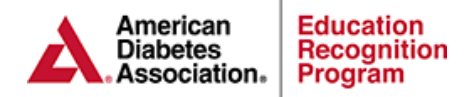

## Step 4: DSME & Follow Up - Optional

A minimum of one 1:1 via the DSME & Follow-Up tab will to Import the following data to the Original/Renewal/Additional Site Application:

• # of participants that were seen for Initial and/or Comprehensive and Post Program Instruction

Note:

- The participant need to be documented as attended as attended for the 1:1 and the date will need to be within the reporting period you choose for the application.
- It is not required to document the lesson plan or notes for the 1:1 in order to be included in this import.

| <<< Return to Patient List | Participant Data, Min  | imal                                           |                         |                                                      |                         |  |
|----------------------------|------------------------|------------------------------------------------|-------------------------|------------------------------------------------------|-------------------------|--|
| Datient Information        | Gender: Male           | DOB:                                           | Jul 1, 1999 (18 years o | ld) Diab                                             | etes type: Type 1       |  |
| General Information        | Email:                 | Race/ethnicity:                                | Race/ethnicity: Other   |                                                      | BMI: N/A                |  |
| DSME Assessment            | Home phone:            | Weight:                                        |                         |                                                      | A1c:                    |  |
| Health Status              |                        |                                                |                         |                                                      |                         |  |
| DSME & Follow-Up           | DSME & Follow-Up       |                                                |                         |                                                      |                         |  |
| Behavior Change Objectives | Dome at onon-op        |                                                |                         |                                                      |                         |  |
| Clinical and Lab Data      | Education Summary      |                                                | O New 1:1               | Follow-Up Summary                                    | 🔘 New Follow-Up         |  |
| Medications                | This patient does not  | have any education                             | angigned To             | This patient does not have                           | any follow upo gooignod |  |
| Contact History            | add education for this | natient either click                           | the "New 1:1"           | To add a follow-up, click the "New Follow-Up" button |                         |  |
| Notes                      | button above to add a  | button above to add a 1:1 session or click the |                         |                                                      | Herr of of parton       |  |
| Documents                  | "Education" tab above  | e to create a group o                          | lass.                   |                                                      |                         |  |
| Patient Reports            |                        |                                                |                         | Education Status                                     |                         |  |
| Snapshot Report 🔹          |                        |                                                |                         | Patient's total educated hours                       |                         |  |
| - Options:                 |                        |                                                |                         | Total: No value                                      |                         |  |

# Documenting Step 4 will also export to the participant type on the ERP Site Data Report Below:

| ERP Site Data Report : 01/17/2017 - 01/17/2018<br>ERP Clinic<br>Alexandria, VA |                                         |                   |                                             |
|--------------------------------------------------------------------------------|-----------------------------------------|-------------------|---------------------------------------------|
| lotal number of participants during reporting period                           | Special                                 | eeds of participa | ants receiving DSME during reporting period |
| 27 Comprehensive and/or Initial                                                | NO                                      | Physically dis    | abled                                       |
| 4 Post Program Instruction                                                     | NO                                      | Visually impai    | ired                                        |
| 3 Education not documented *                                                   | NO                                      | Hearing impai     | ired                                        |
|                                                                                | NO                                      | Low literacy      |                                             |
| Average nours of DSIME received by participants during report                  | ing period NO                           | English as a s    | second language                             |
| 3.1 Comprehensive and/or Initial                                               | ••••••••••••••••••••••••••••••••••••••• |                   |                                             |
| 1.3 Post Program Instruction                                                   | Site DSI                                | IE method(s)      |                                             |
|                                                                                | YES                                     | 1:1               |                                             |
| Age of participants receiving DSME during reporting period                     | YES                                     | Group             |                                             |
| 2 More than 65 years of age                                                    |                                         |                   |                                             |
| 11 45-64 years of age                                                          | Behavio                                 | al Outcome(s)     |                                             |
| 10 19-44 years of age                                                          | Avg %                                   | # Patients        | tional Management                           |
| 7 Less than 19 years of age                                                    | /2.4%                                   | 19 Nutri          | luonai Management                           |
| Diskates type of participants resolving DOME during reporting                  | 87.5%                                   | 2 Phys            | sical Activity/Deing Active                 |
| Diabetes type of participants receiving DSWE during reporting                  | period 0%                               | 0 Takir           | ig medications                              |
| Pre-diabetes 0-16 years of age                                                 | 83.3%                                   | 6 Woni            | itoring                                     |
| 6 Pre-diabeles >= 19 years of age<br>4. Type 1.0.19 years of and               | 0%                                      | 0 Acut            | e complications/Problem Solving             |
| 4 Type T 0-To years of age                                                     | 87.5%                                   | 2 Chro            | nic complication/Reducing Risks             |
| 2 Type 1 >= 19 years of age                                                    |                                         | 2 Psyc            | chosocial Adjustment/healthy Coping         |
| 2 Type 2 0-18 years of age                                                     | Other Pr                                | rticipant Outcom  | 100                                         |
| 21 Type 2 >= 19 years of age                                                   |                                         | ual %             | Other Participant Outcomes                  |
| 0 GDM                                                                          | 73.3%                                   | 22/30 A1c         | ener renopent outcome                       |
| 0 Utiler / Don t Know                                                          | 3.3%                                    | 1/30 Eve          | Exam                                        |
| Race/ethnicity of participants receiving DSME during reporting                 | neriod 10%                              | 3/30 Foot         | Exam                                        |
| VES American Indian or Alaskan Native                                          | 0%                                      | 0/30 Lipid        | S                                           |
| VES_Asian/Chinese/Jananese/Korean/Pacific Island                               | er 0%                                   | 0/30 BP           |                                             |
| VES Black/African American                                                     | 13.3%                                   | 4/30 Weig         | aht Change                                  |
| VES Hispanic/Chicano/Cuban/Mexican/Puerto Ricar                                | n/l atino                               |                   | 4                                           |
| VES White/Caucasian                                                            |                                         |                   |                                             |
| NO Middle Eastern                                                              |                                         |                   |                                             |